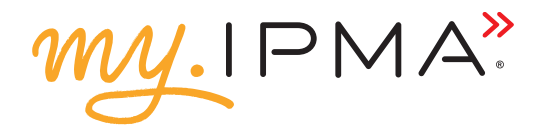

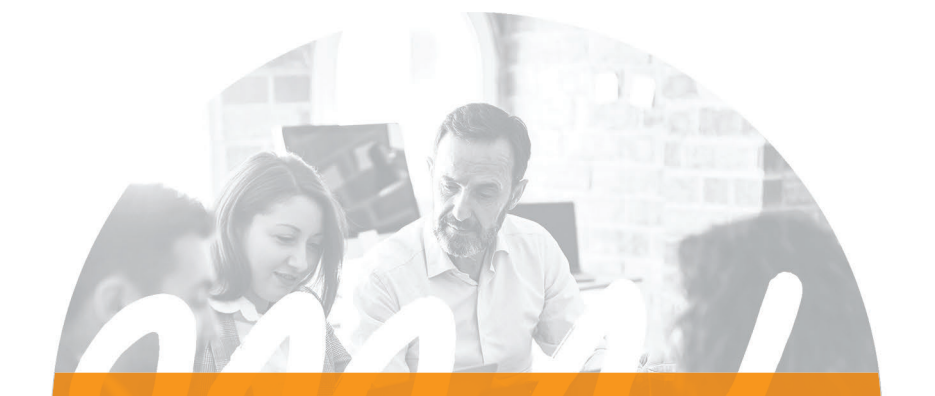

# Obtaining and sharing digital badges

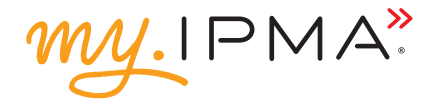

Representing your competencies as a badge gives you a way to share your credentials online in a way that is simple, trusted, and can be easily verified in real-time. Badges provide employers and peers concrete evidence of what you had to do to earn your credential and what you're now capable of. My.ipma offers digital badges to you to:

- » show the world the knowledge and skills you demonstrated to achieve your certification from a respected, credible source
- » help you publicise your accomplishments
- » demonstrate your knowledge and skills are up to date

#### Step 1:

Make sure you have your individual account created and set up (for more information see *Creating your own personalised IPMA account* booklet).

#### Step 2: Go to My badges

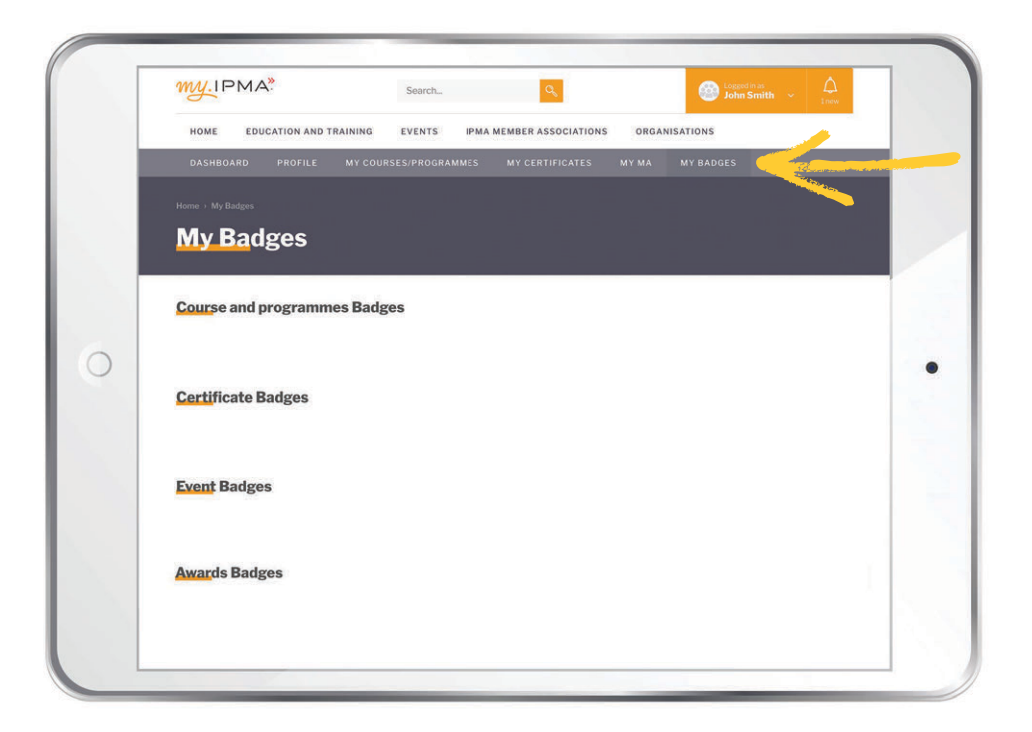

#### Step 3: Claim the badge/-s that are pending

|   | My Badges                    |  |
|---|------------------------------|--|
|   | Course and programmes Badges |  |
|   | No badges at the moment      |  |
|   | Certificate Badges           |  |
|   | No badges at the moment      |  |
| С | Event Badges                 |  |
|   | CLAIM BADGE CLAIM BADGE      |  |
|   | Awards Badges                |  |
|   | No badges at the moment      |  |
|   |                              |  |

#### Step 4: Proceed to Credly within the time limit of 2 minutes

|   | Course and programme | s Badges                                                                                           |  |
|---|----------------------|----------------------------------------------------------------------------------------------------|--|
|   |                      |                                                                                                    |  |
|   | Certificate Badges   |                                                                                                    |  |
|   |                      | You will be redirected to a Credly website.<br>Your authorization token is valid for 2<br>minutes. |  |
| C | Event Badges         | GO TO CREDLY CLOSE                                                                                 |  |
|   |                      | IPMA GLOBAL                                                                                        |  |
|   | WEEK 2021            | witter (2021                                                                                       |  |
|   | CLAIM BADGE CL       | LAIM BADGE                                                                                         |  |
|   |                      |                                                                                                    |  |

#### Step 5: Create a Credly account (just the first time a badge is issued to you)

|   | Credly                                                                                                    |                                                                           |  |
|---|----------------------------------------------------------------------------------------------------|---------------------------------------------------------------------------|--|
|   | Respected Brands.                                                                                                    | Create a Credly Account.                                                  |  |
|   | Resume-worthy                                                                                                    | First Name *                                                              |  |
|   | Achievements.                                                                                                    | Last Name *                                                               |  |
| ) | Credly is the world's largest network of individuals and<br>organizations using verified achievements to unlock<br>opportunities. Join millions of professionals in sharing your<br>achievements online. | fmail *                                                                   |  |
|   |                                                                                                    | Country/Territory *<br>Select Country/Territory                           |  |
|   |                                                                                                    | Password *                                                                |  |
|   |                                                                                                    | Send me occasional news and updates on professional growth opportunities. |  |
|   |                                                                                                    | I agree to the Terms of Service and Privacy Policy                        |  |
|   |                                                                                                    | Create Account                                                            |  |

To register in the Credly system, be sure to **use the same email address** you used to register in the **my.ipma** system.

### Step 6: In your settings turn on auto-accept badges from IPMA

| Crea     | lly                           | Q                                                                                                    |
|----------|-------------------------------|----------------------------------------------------------------------------------------------------|
|          |                               | Dashboard Settings                                                                                                    |
|          | Account<br>Applications       | Auto-Accept<br>Organizations on your auto-accept list are allowed to issue badges that do not require you to manually accept<br>before appearing on your profile. |
| Ū<br>Ģ   | Organizations                 | International Project Management Association (IPMA)                                                                                                    |
| <u>م</u> | Privacy + Security<br>Profile | Employers<br>You have allowed the employers listed below to access your profile information and include you in directories.<br>You do not have any employers.     |

ABOUT CREDLY REQUEST DEMO TERMS PRIVACY DEVELOPERS SUPPORT

© COPYRIGHT 2021

#### Step 7: Activate your badge

In your Dashboard, click on the badge you want to share. Activate your badge, make it public, interconnect your account with social media account/-s or add it as an email signature (for more details see <u>Can I attach my badge to my email signature?</u>) and share your achievement.

| Credly                                                        | ٩ (٢)                                                                                                    |   |                                                                                                    |   |
|---------------------------------------------------------------|----------------------------------------------------------------------------------------------------|---|----------------------------------------------------------------------------------------------------|---|
| C This badge was issued on 26 April 2021.                     |                                                                                                    |   |                                                                                                    |   |
| IPMA <sup>®</sup><br>IATTENBO<br>IPMA GLOBAL<br>BEST PRACTICE | MA Best Practice Week attendee (full<br>mference)<br>why instantiant Project Measurement Association (PMM)<br>pray. PMM what even thoused on pravillar tasks of and a root project manage for<br>how project the start of the start of the start of the start of the start of the start<br>project of the start of the start of the start of the start of the start of the start of the start of the start<br>of the start of the start of the st |   | Cedly                                                                                                    | ٩ |
| WEEK 2021 pro                                                 | tere .<br>tere :                                                                                                    |   | Stare your bodge.<br>Bradicatyour achievement to Winds and colleagues to get the receptible you deserve.<br>PMA Best Practice Week<br>Howed by International Project Menagement Association (IPMA) |   |
| Time: Days Saa<br>Cost: Paid Den<br>Additional Details and    | darða<br>Líðagas                                                                                                    | 0 | h v f ⊠ Ø ↔ ↓<br>Uekelin<br>Accura connected Nave share your achievement:<br>Ø Anto In Profile<br>Status in Anton                                                                                  |   |
|                                                               |                                                                                                    |   | Very my write a chevenent from International Project Management Association (PMA).                                                                                                    |   |
|                                                               |                                                                                                    |   | Share to Linkedin                                                                                                    |   |

#### NOTE:

If you use multiple email addresses to which digital badges have been issued to you, go to your settings and add all email addresses to your Credly profile. This way, all IPMA badges will be displayed correctly in the my.ipma platform.

|   | ð                                                                            |                                                                                                    | . 🔾    | _ |
|---|------------------------------------------------------------------------------|----------------------------------------------------------------------------------------------------|--------|---|
|   |                                                                              | Dashboard Settings                                                                                                    |        |   |
|   | Account Applications Comparizations Notifications Privacy + Security Profile | Email Addresses           L-h@gmail.com           Add: an email address           Marga Accounts           You can import budges and email addresses from another account, you have or | ested. |   |
| ) |                                                                              | Merge an account<br>Start Page Preference<br>Redirect to Organization Management on sign in                                                                                            |        |   |
|   |                                                                              |                                                                                                    |        |   |

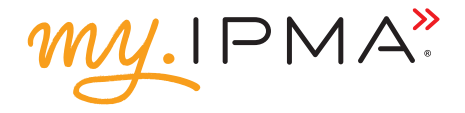

## Find out more about my.ipma functionalities for individuals:

Creating your own personalised IPMA account Joining courses and programmes (coming soon) Attending events (coming soon) Claiming your CPD points (coming soon) Keeping track of your IPMA certificates

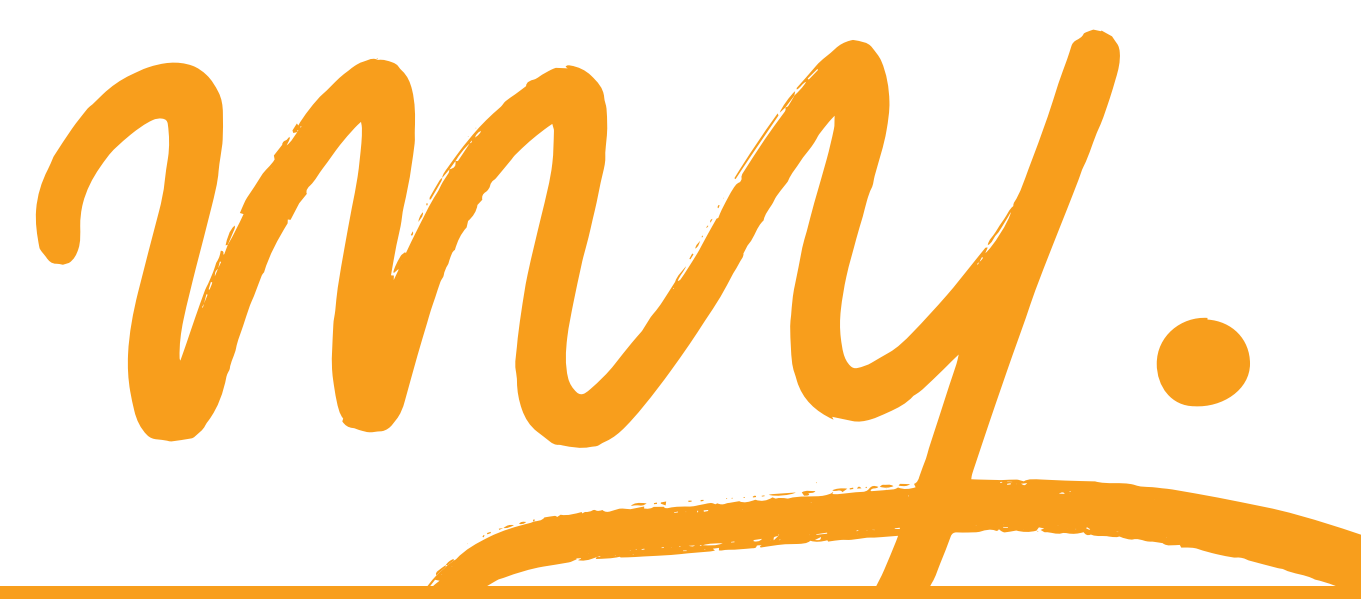